# **GETTING STARTED WITH UNIX**

### **ROADMAP:**

- . The Unix Shell: Working With A Command Line Interface
- · Standard Output
- · Command-Line Arguments
- · Redirecting Standard Output To A File
- Displaying Files: the cat command
- · Working With Files In The Unix Shell
- · Writing C Programs On Unix Using pico And gcc
- · Redirecting Standard Input From A File

### TRANSFIGURATION 101:

Initially learning to work with Unix is like learning **magic** at **Hogwarts**-- just a matter of knowing which incantation:

- wingardia leviosum
- · petrificus totalus
- stupefy
- sectum sempra
  - etc.

The good news is:

- you don't need a wand
- $\cdot$  the words are usually much shorter and don't sound like latin
- $\cdot$  you can be a squib or a muggle and it still will work
- if you do it wrong usually nothing happens (e.g. you won't be puking slugs)-- you just get an error message

Like magic though, the only way to learn it is to **DO IT**. So as you read the material that follows, keep your keyboard and screen close by and try out everything as you go along. There are special practice exercises listed, but that is a bare minimium-- you should try more!

### THE UNIX SHELL: WORKING WITH A COMMAND-LINE-INTERFACE

The Unix shell is a COMMAND-LINE-INTERFACE (CLI):

- . The shell gives you a prompt
- · You type a **command** and hit RETURN
- · The command does something
- . The shell give you a prompt (and the cycle repeats)

### EXAMPLE:

atrium46:arnow>

That's my prompt: "atrium46:arnow>".

```
Now I'll type in a command:
```

atrium46:arnow> date

I typed in the "date" command. Now I'll hit the RETURN KEY:

```
atrium46:arnow> date
Mon Sep 5 11:26:34 EDT 2005
atrium46:arnow>
```

With blinding speed, the date is displayed, along with a new prompt.

I'll try another command, "who" to see who is logged in on this computer.

```
atrium46:arnow> date
Mon Sep 5 11:26:34 EDT 2005
atrium46:arnow> who
arnow pts/1 Sep 5 11:25 (ny325.east.verizon.net)
atrium46:arnow>
```

Just me! How boring.

### EDITING YOUR COMMAND LINES:

- · DO NOT USE ARROW KEYS!
- TO ERASE THE LAST CHARACTER YOU TYPED: either BACKSPACE or DELETE (whichever works-- varies from machine to machine)
- $\cdot$  TO ERASE THE ENTIRE LINE: control-U (hold the control key down and type U)
- · ONCE YOU HIT RETURN, YOU CAN'T EDIT YOUR LINE ANY MORE.

```
PRACTICE:
```

· Check the date on your computer

- · See who's logged in on your computer
- Type in garbage (like "asdf") and hit RETURN
- Type in garbage, but don't hit return-- hit "control-U".

In Unix, most commands are programs and most programs are commands.
Programs typically produce some information (output).
Every program in Unix has at least one output pathway: standard output
Standard output by default goes to the screen (where you see it).

### EXAMPLE:

atrium46:arnow> **whoami** arnow

The **standard output** of the whoami command is your username. Mine is "arnow". So here I typed in "whoami": that started the whoami program, and its output ("arnow") went to the screen-- you can see it above.

EXAMPLE:

```
atrium46:arnow> w
12:46pm up 3 day(s), 21:08, 1 user, load average: 0.01, 0.02, 0.02
User tty login@ idle JCPU PCPU what
arnow pts/2 11:45am w
atrium46:arnow>
```

The **standard output** of the w command consists of several lines, indicating current time, how long the system has been up, who's logged in and what they're doing.

# PRACTICE: . Run a command that displays the date to standard output. . Run a command that displays a list of who's logged on your computer to standard output.

### COMMAND-LINE ARGUMENTS:

Every command-line so far has been a single "word": "date", "who", "whoami". Most commands accept additional words of information on the command-line itself. These "additional words information" are called **arguments**.

### EXAMPLE:

atrium46:arnow> date
Mon Sep 5 12:24:13 EDT 2005
atrium46:arnow> date -u
Mon Sep 5 16:24:15 GMT 2005
atrium46:arnow>

When I typed "date" by itself I got the date and time in my timezone. When I typed "date -u" I got the date and time in "universal time" (GMT). The "-u" is called an **argument** to the date command.

### EXAMPLE:

```
atrium46:arnow> echo hey
hey
atrium46:arnow> echo hey you
hey you
atrium46:arnow>
```

The echo command just displays (writes) its arguments to standard output.

## PRACTICE:

• Run a command that displays the words "hello world" to standard output.

. Run the echo command with no arguments: what happens?

### **REDIRECTING STANDARD OUTPUT:**

Sometimes you want to save the output of a program (a command) into a file. To do this, you can **redirect standard output to a file**. Here's how you do this:

type the command (but don't hit RETURN!)

- type the greater-than symbol: >
- $\cdot$  type the name of the file you want the output to go into

EXAMPLE:

atrium46:arnow> date
Mon Sep 5 12:24:13 EDT 2005
atrium46:arnow> date > rightNow
atrium46:arnow>

When I typed "date" by itself, standard output was not redirected, so I can see the date and time on my screen.

When I typed "date" with ">rightNow", standard output was redirected to a file called "rightNow":

. If the file did not exist, the system created it automatically

- . If the file did exist, it's old contents were ERASED
- . No output appears on the screen-- it all went into the file rightNow

### EXAMPLE:

atrium46:arnow> date > aBitLater
atrium46:arnow>

Again I redirected the standard output, this time to another file of my choosing. No data, no output appeared on the screen: it all went to the file **aBitLater**.

### DISPLAYING FILES: the cat command

What's the point of redirecting standard output to a file if you can't see the contents later?

You can display a file's contents using the **cat** command.

### EXAMPLE:

atrium46:arnow> cat rightNow
Mon Sep 5 12:24:18 EDT 2005
atrium46:arnow> cat aBitLater
Mon Sep 5 12:24:27 EDT 2005
atrium46:arnow>

When you give the **cat** command an argument, it expects that the argument is a filename and it displays the file.

If you give the cat command two arguments, it treats each as a name of a file and displays one file after another. If you mis-type the name of a file, cat complains.

### EXAMPLE:

atrium46:arnow> cat rightNow aBitLater distantFuture rightNow
Mon Sep 5 12:24:18 EDT 2005
Mon Sep 5 12:24:27 EDT 2005
cat: cannot open distantFuture
Mon Sep 5 12:24:18 EDT 2005
atrium46:arnow>

| PRACTICE.                                                                                                    |
|----------------------------------------------------------------------------------------------------|
| <ul> <li>Redirect the standard output of "who" to "who.out"</li> </ul>                                              |
| <ul> <li>Redirect the standard output of "date" to "date.out"</li> </ul>                                            |
| <ul> <li>Use echo to create a file named "last" containing the<br/>words "that is all"</li> </ul>                   |
|                                                                                                    |
| <ul> <li>Use the cat command to display the contents of who.out,</li> </ul>                                         |
| date.out and last.                                                                                                  |
| <ul> <li>Redirect the standard output of "date" to "date1"</li> </ul>                                               |
| <ul> <li>Redirect the standard output of "date" to "date2"</li> </ul>                                               |
| <ul> <li>Use the cat command to display both date1 and date2 to-<br/>gether (using just one cat command)</li> </ul> |
| <ul> <li>Now run the same cat command and redirect the standard<br/>output to a file called "twoDates".</li> </ul>  |
| • Display the content of <b>twoDates</b> using the cat command.                                                     |

### WORKING WITH FILES IN THE UNIX SHELL:

In the Unix shell, files are examined, destroyed, renamed and copied using these commands:

. ls (that's "ell ess"): list the names of your files
. rm remove one or more files (silent: produces no output)
. cp copy a file (silent: produces no output)
. mv rename a file (silent: produces no output)

EXAMPLE:

atrium46:arnow> **ls** atrium46:arnow>

This is what you get when you have no files: nothing! But now I'll create a few files by redirecting standard output:

atrium46:arnow> date >datefile
atrium46:arnow> who >whofile
atrium46:arnow>

So I've created datefile and whofile. Now watch when I run 1s:

```
atrium46:arnow> ls
datefile whofile
atrium46:arnow>
```

And there they are (see above). Now I'll create another file, remark:

```
atrium46:arnow> echo now I have two files >remark
atrium46:arnow> ls
datefile remark whofile
atrium46:arnow>
```

The **cp** command requires two arguments: the original file and the name of the copy. I'll use it now to make two copies of my "datefile". Then I'll list my file names:

atrium46:arnow> cp datefile datefile2 atrium46:arnow> cp datefile datefile3 atrium46:arnow> ls datefile datefile2 datefile3 remark whofile atrium46:arnow>

The **rm** command requires one or more arguments: each argument names a file to be removed. I'll use it now remove "datefile2". Then I'll list my file names:

atrium46:arnow> rm datefile2
atrium46:arnow> ls
datefile datefile3 remark whofile
atrium46:arnow>

The **mv** command renames a file and requires two arguments: the original filename and the new name for the file. I'll use it now to rename "datefile3":

atrium46:arnow> ls
datefile datefile3 remark whofile
atrium46:arnow> mv datefile3 datefile.copy
atrium46:arnow> ls
datefile datefile.copy remark whofile
atrium46:arnow>

```
PRACTICE:
      · List the files you already have, using the ls command.
      · Create six new files, calling them 111 222 333 444 555 666
              by redirecting the output of who six times.

    List your files now.

      · Copy each of your odd-numbered files (111 333 555) to (re-
              spectively) 111.backup 333.backup 555.backup by us-
              ing the cp command three times.

    List your files.

      • Rename your even-numbered files (222 444 666) to aaa bbb
              ccc by using the mv command three times.
      · List your files.
      · Using the rm command, emove the original odd-numbered
              files, and list what you have.
      · Can you think of another way of making a copy besides us-
              ing the cp command?
      · List your files with the ls command but this time add a
              "-1" (dash ell) argument. What is all that stuff
             that gets displayed?
      • Run "1s -1" and redirect the standard output to a file
             called "myfiles". Display the file with the cat com-
              mand. Then use the same command but stick in a "-n"
              as the first argument. What happens? What does "-n"
              do in the cat command?
```

list files: ٦s ls -1 copy file: cp oldfile newfile rename a file: m∨ oldname newname display a file: cat filename cat -n filename compile a file: gcc filename (must end in ".c"!) remove a file: rm filename (no takebacks!) redirect output of a program to a file: command > outputfile command arguments > outputfile logoff: exit

WRITING C PROGRAMS ON UNIX USING pico AND gcc:

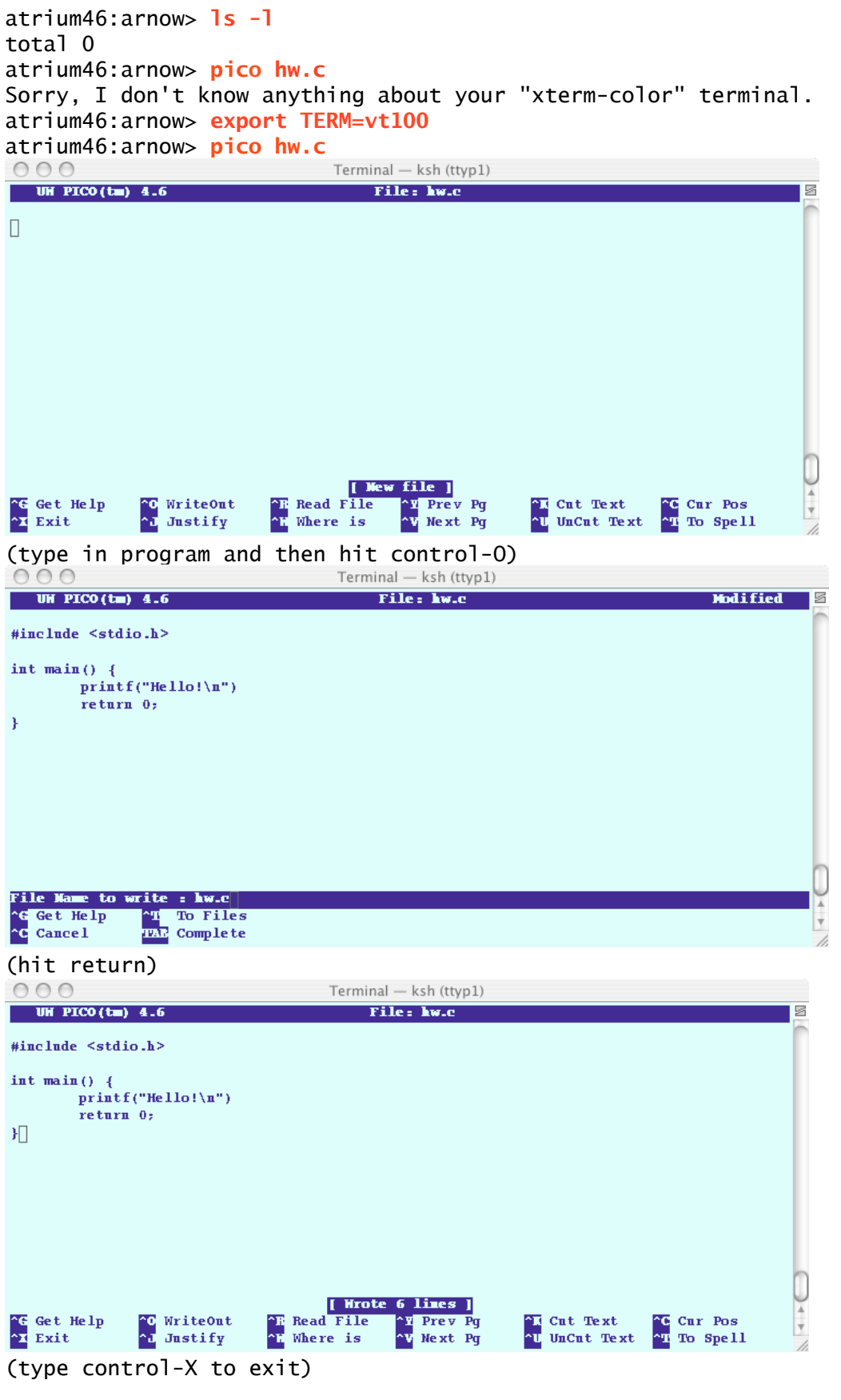

UNIX NOTES

```
atrium46:arnow> 1s -1
total 2
-rw-----
            1 arnow
                       faculty
                                66 Feb 2 07:53 hw.c
atrium46:arnow> cat hw.c
#include <stdio.h>
int main() {
       printf("Hello!\n")
       return 0;
}
atrium46:arnow> gcc hw.c
hw.c: In function `main':
hw.c:5: error: parse error before "return"
atrium46:arnow> cat -n hw.c
    1 #include <stdio.h>
    2
    3
       int main() {
    4
               printf("Hello!\n")
     5
               return 0;
    6 }
```

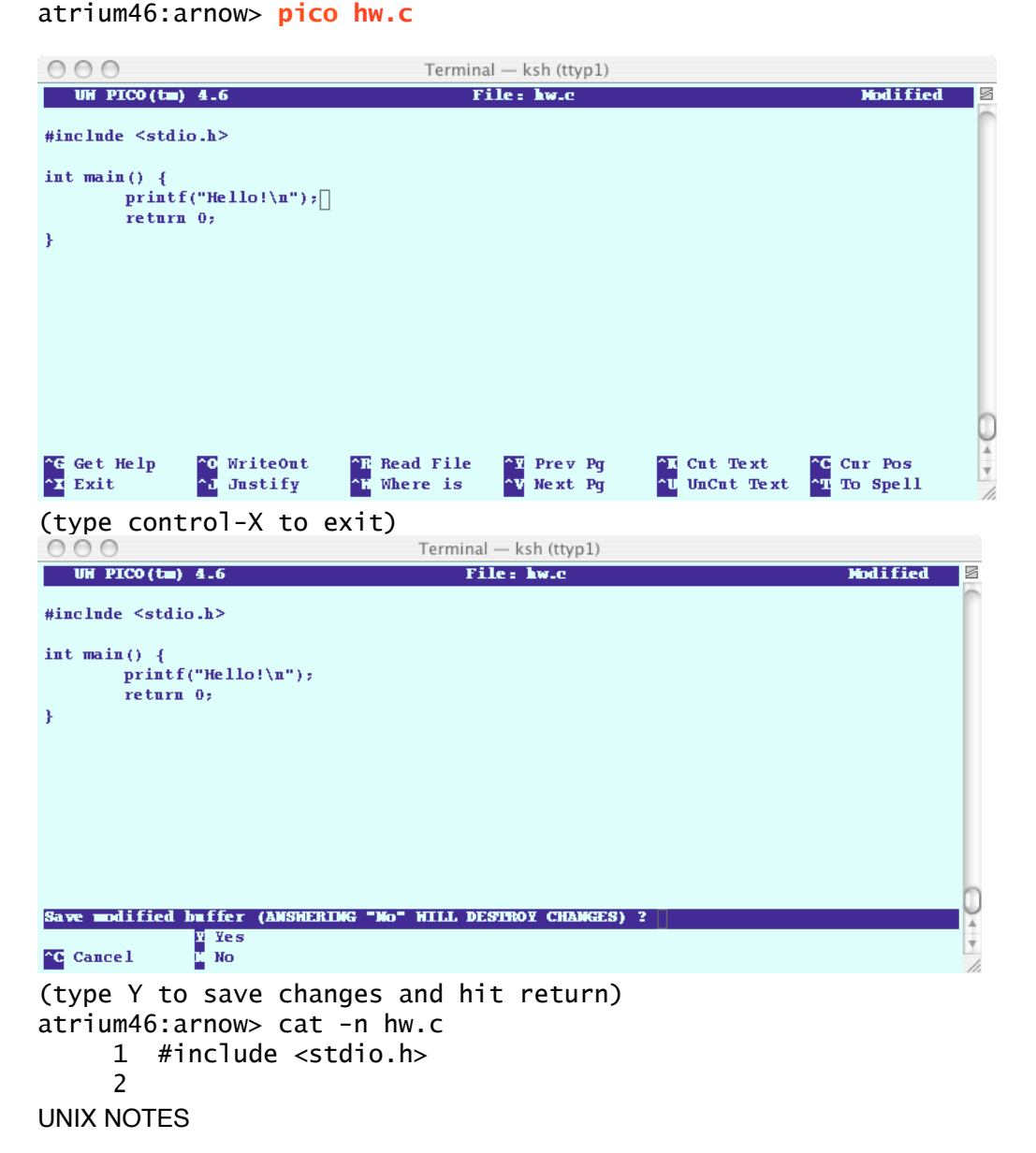

3 int main() { printf("Hello!\n"); 4 5 return 0; 6 } atrium46:arnow> gcc hw.c atrium46:arnow> ls -l total 16 6476 Feb 2 08:05 a.out 1 arnow faculty -rwx--x--x 67 Feb 2 08:04 hw.c -rw-----1 arnow faculty atrium46:arnow> a.out Hello! atrium46:arnow> mv a.out hw atrium46:arnow> 1s -1 total 16 faculty 6476 Feb 2 08:05 hw -rwx--x--x 1 arnow 1 arnow -rw----faculty 67 Feb 2 08:04 hw.c atrium46:arnow> hw Hello! atrium46:arnow> hw >output atrium46:arnow> ls -1 total 18 -rwx--x--x 1 arnow faculty 6476 Feb 2 08:05 hw 67 Feb 2 08:04 hw.c -rw-----1 arnow faculty -rw----- 1 arnow faculty 7 Feb 2 08:08 output atrium46:arnow> cat output Hello! atrium46:arnow> cat hw.c | mail -s "CIS 1.5 HW" arnow@acm.org /users1/arnow/mbox/outbox: No such file or directory atrium46:arnow> cp hw.c hw2.c atrium46:arnow> 1s -1 total 20 6476 Feb 2 08:05 hw -rwx--x--x faculty 1 arnow -rw----faculty 67 Feb 2 08:04 hw.c 1 arnow -rw-----1 arnow faculty 67 Feb 2 08:12 hw2.c -rw-----1 arnow faculty 7 Feb 2 08:08 output atrium46:arnow>

# PRACTICE:

| • Use pico to write C source file called bye.c the pro-<br>gram should just print the message "bye bye!". Save<br>the file and exit pico and list your files with ls<br>to make sure that bye.c is there. Then compile bye.c<br>using the gcc command. If there are any errors, go<br>back into pico and fix them. Use ls again to make<br>sure you have an a.out file. Then rename the a.out<br>file to "bye" and execute the program. Execute it<br>again and redirect the standard output to a file |
|----------------------------------------------------------------------------------------------------|
| called " <b>bye.out</b> ".<br>• Follow the same steps to create a C source file called                                                                                                    |
| <b>tenfold.c</b> (use <b>pico</b> to create the file, <b>ls</b> to see<br>that it's there, <b>gcc</b> to compile it, etc.). This pro-<br>gram (tenfold) should read in an integer using <b>scanf</b><br>and print out its value multiplied by ten. NOTE:<br>when you run the program it will be waiting for you<br>to type in a number don't make it wait too long!                                                                                                    |

NEW COMMAND SUMMARY: compile a file: gcc filename (must end in ".c"!) edit a file or create a file with the editor: pico filename mail a file to someone: cat filename | mail -s "whatever subject" someone@somewhere.xxx

### **REDIRECTING STANDARD INPUT:**

Programs typically require some information from the outside (input). Every program in Unix has at least one input pathway: standard input Standard input by default comes from the **keyboard** (you type it). EXAMPLE:

```
atrium46:arnow> ls -l
total 4
             1 arnow faculty
                                    115 Sep 5 15:48 add.c
-rw-----
                        faculty
-rw----- 1 arnow
                                      6 Sep 5 15:52 data1
atrium46:arnow> cat -n add.c
     1 #include
                        <stdio.h>
     2
       int main() {
     3
     4
                int
                        х, у;
                scanf("%d", &x);
     5
                scanf("%d", &y);
     6
     7
                printf("%d\n", x+y);
     8
                return 0;
     9 }
atrium46:arnow> gcc add.c
atrium46:arnow> mv a.out add
atrium46:arnow> ls -l
total 18
                       faculty6620 Sep515:53 addfaculty115 Sep515:48 addfaculty6Sep515:52 data
-rwx--x--x
             1 arnow
-rw----- 1 arnow
                                    115 Sep 5 15:48 add.c
-rw----- 1 arnow
                                     6 Sep 5 15:52 data1
atrium46:arnow> add
34
12
46
atrium46:arnow>
```

Here, I typed "add" and the program waited first for me to type in an integer for the scanf in line 5 (34) and then for me to type in an integer for the scanf in line 6 (12). Once I did so, it gave me the sum (46) as output.

But look: I have a file, data1, which I created using pico. And that file contains 34 and 12:

> atrium46:arnow> cat data1 34 12 atrium46:arnow>

I want to use this file's data for my add program by REDIRECTING STANDARD INPUT:

atrium46:arnow> add < data1</pre> 46 atrium46:arnow>

See? I didn't type anything for the program-- it got its input from datal. UNIX NOTES